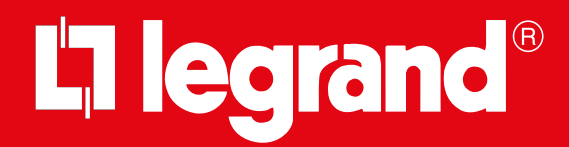

# Système hôtelier UXOne Hotel Room Supervision

Manuel Utilisateur

| • \$       | Supervision                                                                                                    | × +                  |                         |                          |                   |                   |                       |                   |                   |                           |                         |                   | - 0 ×                        |
|------------|----------------------------------------------------------------------------------------------------|----------------------|-------------------------|--------------------------|-------------------|-------------------|-----------------------|-------------------|-------------------|---------------------------|-------------------------|-------------------|------------------------------|
| ← →        | C 💿 No                                                                                                    | n sicuro https://192 | .168.1.139/supervisor/a | app/index.html#/rooms    |                   |                   |                       |                   |                   |                           |                         | 🌆 q ★             |                              |
| HotelR     | oomSupervision                                                                                                    |                      |                         |                          |                   |                   |                       |                   |                   |                           |                         |                   | Jhon Smith<br>Déconnexion    |
| chambres   | Supervisor x +<br>Next Supervisor Maps//192.163.1139/supervisor/applindex.html#/rooms  Etablissement 01  Bâtiment 01 |                      |                         | Bâtiment                 | - Type de         | chambre - Red     | · Recherche chambre Q |                   |                   |                           |                         |                   |                              |
| paramètres | Bâtime                                                                                                    | nt 01                |                         |                          |                   |                   |                       |                   |                   | 1                         | <b>/</b> <sup>3</sup> 2 |                   | 33 8 1 1                     |
|            | 0<br>Étage<br>③                                                                                                    | O98<br>Comfort       | 099<br>Eco              | Diamon Comfort           | 0 101<br>Eco      | ○ 102<br>Eco      | OFFLINE               | 0 104<br>OFFLINE  | ○ 105<br>Eco      | <b>106</b><br>Eco         | OFFLINE                 | <b>108</b><br>Eco | ○ 109<br>Eco ><br>ol         |
|            | 1<br>Étage<br>⊙                                                                                                    | <b>198</b><br>Eco    | Comfort                 | OFFLINE                  | Comfort           | <b>202</b><br>Eco | <b>203</b><br>Eco     | <b>204</b><br>Eco | <b>205</b><br>Eco | Comfort                   | <b>207</b><br>Eco<br>01 | Comfort           | €09<br>€00<br>01             |
|            | 2<br>Étage<br>⊙                                                                                                    | 298<br>Exo<br>(8)    | <b>299</b><br>Eco       | <b>300</b><br>Eco<br>O Å | <b>301</b><br>Eco | Comfort           | Comfort               | Comfort           | <b>305</b><br>Eco |                           |                         |                   | <b>309</b><br>Comfort >      |
|            | Bâtime                                                                                                    | nt 02                |                         |                          |                   |                   | F                     |                   |                   |                           |                         |                   | (Visalise toxt list<br>dogst |
|            | 0<br>Étage<br>⊙                                                                                                    | Comfort              | 601<br>Comfort<br>S     | 602<br>Eco<br>Cal        | 603<br>OFFLINE    | <b>604</b><br>Eco | 605<br>Eco<br>0↓      | (1)               | +                 | M                         | <b>] la</b><br>ake up   |                   | Comfort >                    |
| (?)        |                                                                                                    |                      |                         |                          |                   |                   |                       | $\bigcirc$        |                   |                           | room                    |                   |                              |
| à propos   |                                                                                                    |                      |                         |                          |                   |                   |                       |                   |                   | °F/C                      | lo not<br>listurb       |                   |                              |
|            |                                                                                                    |                      |                         |                          |                   |                   |                       | AUTO              | -                 | [<br> <br> <br> <br> <br> | loom<br>ervice          |                   |                              |
|            |                                                                                                    |                      |                         |                          |                   |                   |                       |                   |                   |                           |                         |                   |                              |

RA00228AA\_U-09/24-PC

Manuel Utilisateur

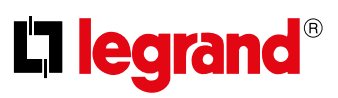

|                   |                   | × +               |                   |                          |                   |                   |                   |                         |                         |                   |                        |                         |                   |  |
|-------------------|-------------------|-------------------|-------------------|--------------------------|-------------------|-------------------|-------------------|-------------------------|-------------------------|-------------------|------------------------|-------------------------|-------------------|--|
| ← →               | C O No            |                   |                   |                          |                   |                   |                   |                         |                         |                   |                        | 🔤 Q ★                   |                   |  |
| HotelRo           |                   |                   |                   |                          |                   |                   |                   |                         |                         |                   |                        |                         |                   |  |
|                   | Struti            | tura 01           |                   |                          |                   |                   |                   |                         |                         |                   | amera — Cerca          | are una camera 🔍 Q      |                   |  |
|                   | Edificio          | 01                |                   |                          |                   |                   |                   |                         |                         |                   |                        | <b>1</b>                |                   |  |
|                   | 0<br>Piano<br>(-) | Comfort           | 099<br>Eco        | Comfort                  | <b>101</b><br>Eco | <b>102</b><br>Εσ  | 103<br>OFFLINE    | OFFLINE                 | <b>105</b><br>Eco<br>Od | <b>106</b><br>Eco | OFFLINE                | <b>108</b><br>Ετο<br>Οδ | <b>109</b><br>Eco |  |
|                   | 1<br>Piano<br>⊙   | <b>198</b><br>Eco | Comfort           | OFFLINE                  | Comfort           | 202<br>Εσ         | <b>203</b><br>Eco | <b>204</b><br>Eco<br>Ch | <b>205</b><br>Eco       | Comfort           | <b>207</b><br>Εσ<br>Ολ | Comfort                 | <b>209</b><br>Eco |  |
|                   | 2<br>Piano<br>⊙   | 298<br>Eco<br>®   | <b>299</b><br>Eco | <b>300</b><br>Eco<br>Cal | <b>301</b><br>Eco | Comfort           | Comfort           | Comfort                 | <b>305</b><br>Eco       |                   |                        |                         | Comfort           |  |
|                   | Edificio          | 02                |                   |                          |                   |                   |                   |                         |                         |                   |                        |                         |                   |  |
|                   | 0<br>Piano<br>ල   | 600<br>Comfort    | 601<br>Comfort    | <b>602</b><br>Eco        | 603<br>OFFLINE    | <b>604</b><br>Eco | <b>605</b><br>Eco |                         |                         |                   |                        |                         | Comfort           |  |
| (t)<br>riguardo a |                   |                   |                   |                          |                   |                   |                   |                         |                         |                   |                        |                         |                   |  |

Manuel Utilisateur

| Table des matières | Description générale                           | 4  |
|--------------------|------------------------------------------------|----|
| lubic des matieres | Manuel d'utilisation de Hotel Room Supervision | 6  |
|                    | Authentification                               | 7  |
|                    | Page d'accueil                                 | 8  |
|                    | Visualisations                                 | 10 |
|                    | Gestion de la chambre                          | 11 |
|                    | Réglages du thermostat                         | 12 |
|                    | Paramètres                                     | 14 |
|                    | Gestion des utilisateurs                       | 14 |
|                    | Préférences                                    | 18 |
|                    | Gestion des températures                       | 18 |
|                    | Informations                                   | 19 |
|                    | Mises en garde légales                         | 20 |
|                    | Déconnexion (Logout)                           | 20 |
|                    |                                                |    |

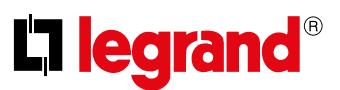

## **Description générale**

À travers des dispositifs spécifiques, le système hôtelier UXOne permet à l'utilisateur de commander diverses fonctions de sa propre chambre et à l'exploitant de superviser toutes les chambres de l'hôtel.

Les fonctions commandées peuvent être :

- État chambre (présence, faire la chambre MUR, ne pas déranger DND)
- Chauffage/Climatisation
- Automatisme
- Éclairage
- Scénarios
- Contrôle accès

Elles peuvent être commandées par le client à l'aide du thermostat connecté UXOne et des autres dispositifs de la chambre (par exemple, commandes DND/MUR).

La réception peut superviser les chambres et les parties communes à l'aide du logiciel Hotel Room Supervision associé à Hotel Server.

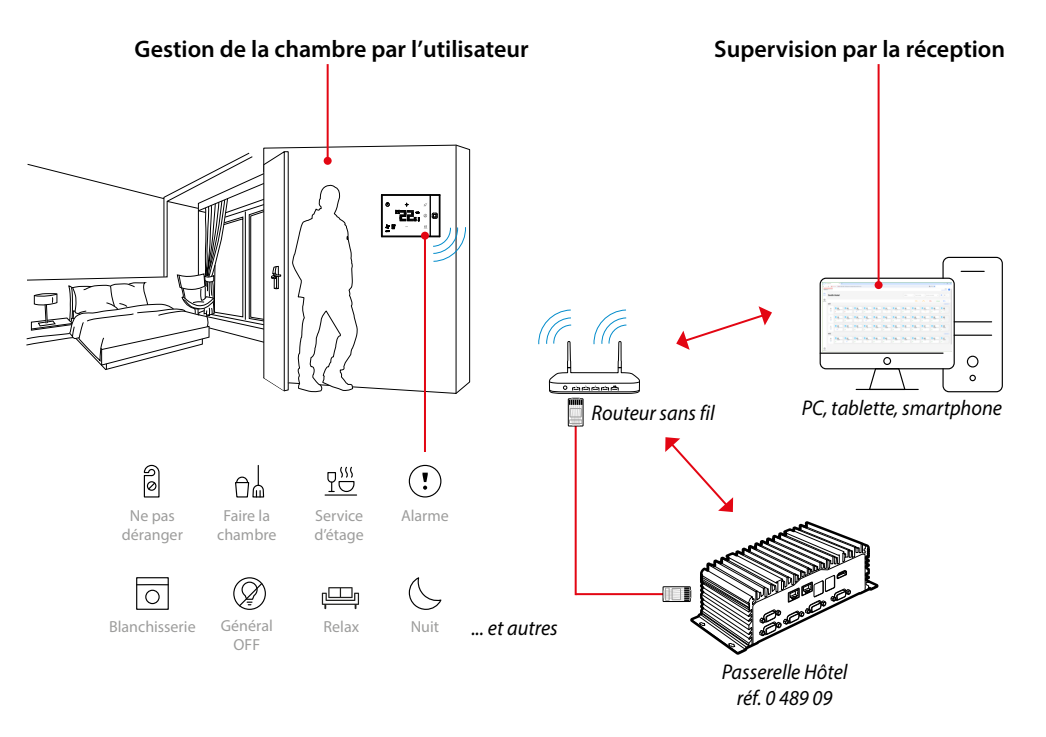

Le présent manuel est constitué de 2 parties :

#### Manuel d'utilisation de Hotel Room Supervision

Dans ce chapitre, sont fournies toutes les informations permettant de superviser à distance les chambres à l'aide du logiciel Hotel Room Supervision.

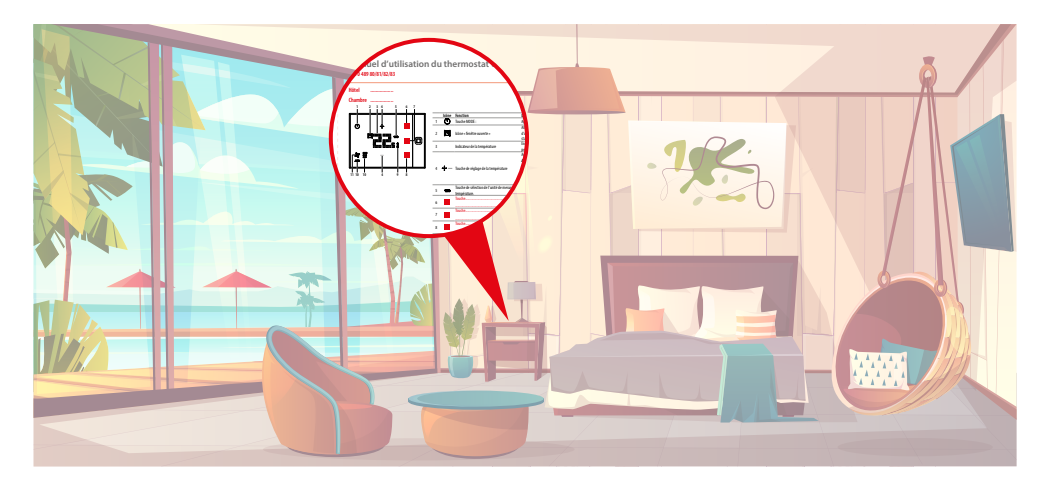

#### Manuel d'utilisation du thermostat UXOne

Ce chapitre est constitué d'un bref guide personnalisable qui illustre les fonctions du thermostat. Les fonctions présentes dépendant du type de thermostat et de la configuration effectuée par l'installateur, le guide peut être personnalisé pour chaque chambre et fourni au client.

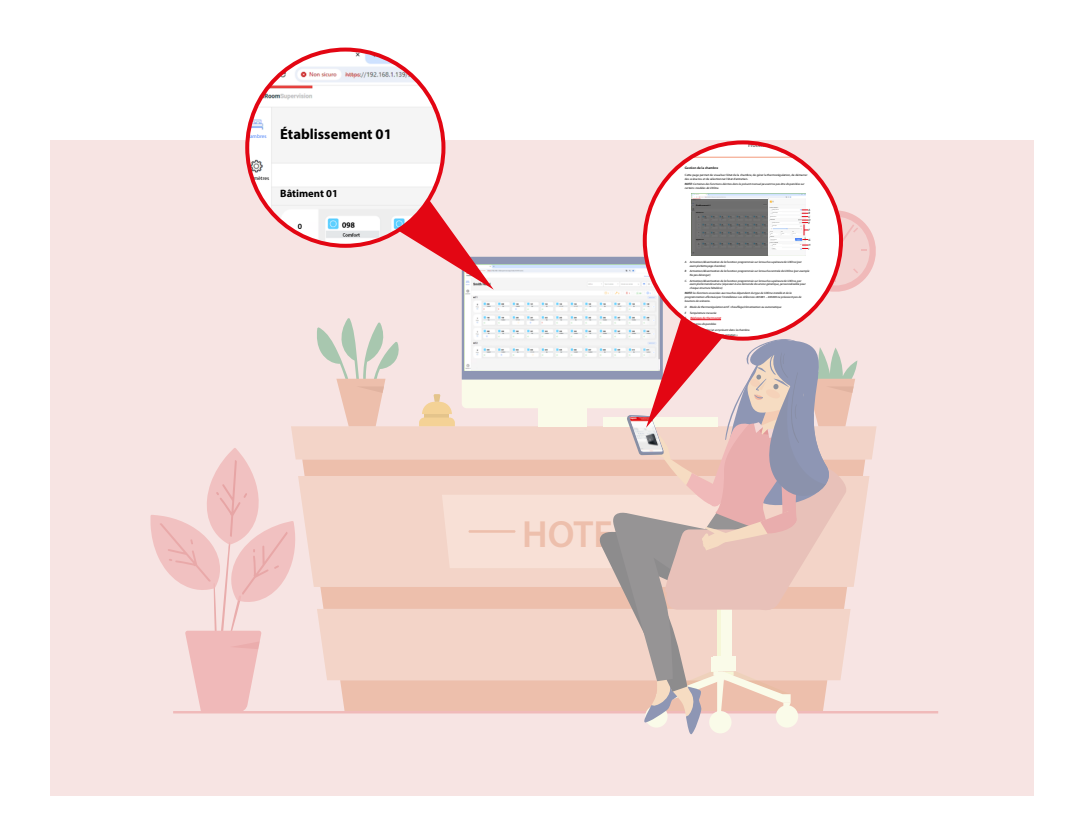

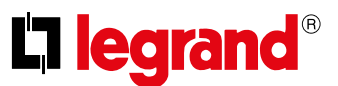

## Manuel d'utilisation de Hotel Room Supervision

Pour accéder à Hotel Room Supervision, il est nécessaire de saisir une adresse http pour se connecter aux pages de Hotel Server.

| → O @ https://192.168.1.20.81 | (ans,/index.html | 4 | ۲              |    |   |   |  |
|-------------------------------|------------------|---|----------------|----|---|---|--|
|                               |                  |   | $\diamond^*_i$ | Ą, | ٢ | ٥ |  |
|                               | start typing     |   |                |    |   |   |  |
|                               |                  |   |                |    |   |   |  |
|                               |                  |   |                |    |   |   |  |
|                               |                  |   |                |    |   |   |  |
|                               |                  |   |                |    |   |   |  |
|                               |                  |   |                |    |   |   |  |
|                               |                  |   |                |    |   |   |  |
|                               |                  |   |                |    |   |   |  |
|                               |                  |   |                |    |   |   |  |
|                               |                  |   |                |    |   |   |  |
|                               |                  |   |                |    |   |   |  |
|                               |                  |   |                |    |   |   |  |
|                               |                  |   |                |    |   |   |  |
|                               |                  |   |                |    |   |   |  |
|                               |                  |   |                |    |   |   |  |
|                               |                  |   |                |    |   |   |  |
|                               |                  |   |                |    |   |   |  |

1. Démarrer le navigateur et saisir l'adresse http du Serveur :

http://Adresse IP SERVEUR/supervisor/app/index.html#/login

**NOTE**: Demandez à votre installateur de vous fournir l'adresse IP de votre serveur.

NOTE:Pour naviguer, utiliser Chrome/Firefox/Edge/Safari (mac) et un écran à résolution de 1920x1080 (recommandée). Chrome: Version 124.0.6367.156 (officielle) (à 64 bit) Firefox: Version 125.0.3 (64 bit)

Edge: Version 124.0.2478.80 (officielle) (à 64 bit) Safari (mac): Version 17.4.1 (18618.1.15.111.8,18618)

Dans certains cas, le navigateur considère la page comme peu sûre.

| Errore di privecy X +                                   |                                                                                                    | -     | a |
|---------------------------------------------------------|----------------------------------------------------------------------------------------------------|-------|---|
| → C Non skuro https://192.168.1.139/supervisor/app/inde | html#/login                                                                                                    | * 2 0 |   |
|                                                         |                                                                                                    |       |   |
|                                                         |                                                                                                    |       |   |
|                                                         |                                                                                                    |       |   |
|                                                         |                                                                                                    |       |   |
|                                                         | <b>A</b>                                                                                                    |       |   |
|                                                         |                                                                                                    |       |   |
|                                                         | Votre connexion n'est pas privee                                                                                                    |       |   |
|                                                         | Des pirates informatiques tentent peut-être de voler vos informations sur 192.168.1.14<br>(mots de passe, messages ou cartes de crédit, par exemple). En savoir plus sur cet |       |   |
|                                                         | avertissement                                                                                                    |       |   |
|                                                         | NET:ERR_CERT_AUTHORITY_INVALID                                                                                                    |       |   |
|                                                         |                                                                                                    |       |   |
|                                                         | 2 Masquer les paramètres avancés Revenie en lieu sûr                                                                                                    |       |   |
|                                                         | Impossible de vérifier sur le serveur qu'il s'anit bien du domaine 192 168 1 14 car son                                                                                      |       |   |
|                                                         | certificat de sécurité n'est pas considéré comme fiable par le système d'exploitation de                                                                                     |       |   |
|                                                         | votre ordinateur. Cela peut être dù à une mauvaise configuration ou bien à l'interception                                                                                    |       |   |
|                                                         | de voire connexion par un pirate mormanque.                                                                                                    |       |   |
|                                                         | Continuer vers le site 192.168.1.14./dangereus                                                                                                    |       |   |
|                                                         |                                                                                                    |       |   |
|                                                         |                                                                                                    |       |   |
|                                                         |                                                                                                    |       |   |
|                                                         |                                                                                                    |       |   |
|                                                         |                                                                                                    |       |   |
|                                                         |                                                                                                    |       |   |

- 2. Cliquer pour visualiser les options avancées
- 3. Cliquer pour ignorer l'avertissement et continuer.

Manuel Utilisateur

#### Authentification

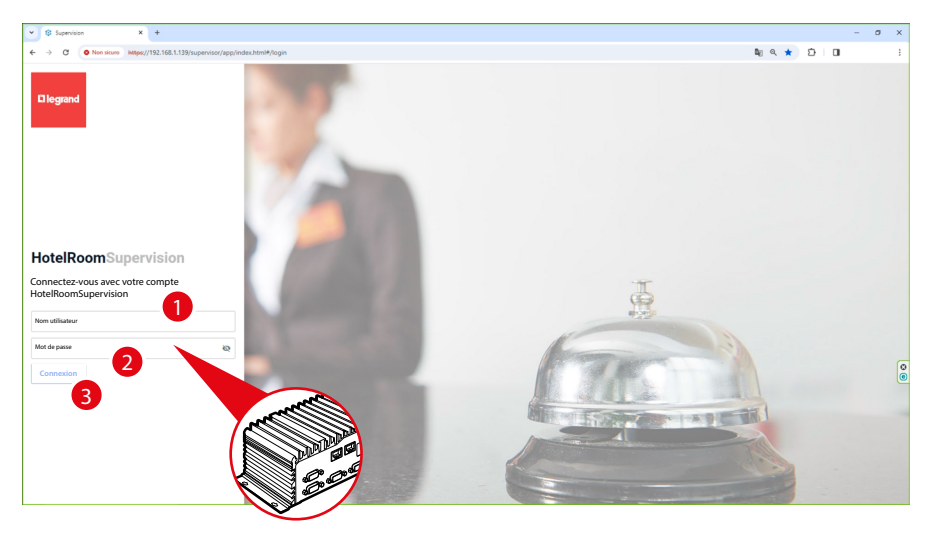

- 1. Saisir le nom utilisateur (Admin).
- 2. Saisir le mot de passe Admin : (le mot de passe pour accéder à Hotel Room Supervision figure sur l'étiquette de l'Hotel Server)

**NOTE**: Le mot de passe peut être modifié dans le <u>menu prévu à cet effet</u>, toutefois le mot de passe inscrit sur l'étiquette reste valide.

3. Cliquer pour accéder à Hotel Room Supervision.

Une page s'affiche qui permet de prendre connaissance des mises en garde légales et de la politique en matière de confidentialité.

**NOTE**: Les pages relatives aux documents légaux ne s'affichent qu'à la première connexion. Ensuite, ces pages sont accessibles dans les <u>Informations</u>.

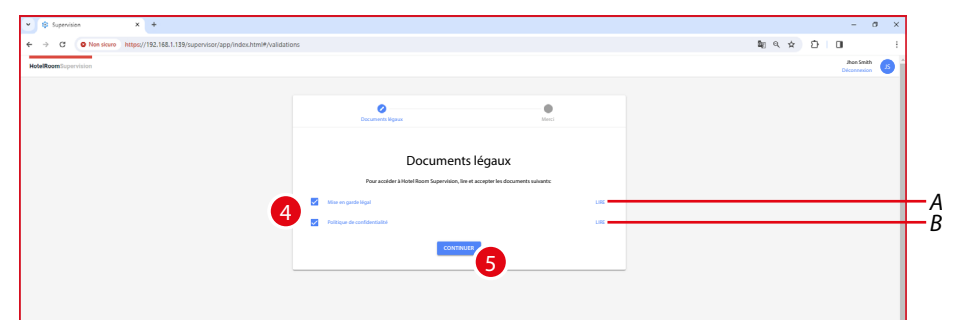

- A Lire les politiques des mises en garde légales
- B Lire les politiques de confidentialité
- 4. Cliquer pour accepter les politiques des mises en garde légales et de confidentialité
- 5. Cliquer pour continuer

| ♥ © Supervision X +                                                        |                                       | -                                 |
|----------------------------------------------------------------------------|---------------------------------------|-----------------------------------|
| ← → C  Non slovro https://192.168.1.139/supervisor/app/index.html#/validat | lons                                  | <b>\$</b> 1 <b>Q</b> ★ <b>D 1</b> |
| HotelRoomBupervision                                                       |                                       | pippo P                           |
|                                                                            |                                       |                                   |
|                                                                            | Occuments ligner Merci                |                                   |
|                                                                            |                                       |                                   |
|                                                                            |                                       |                                   |
|                                                                            | · · · · · · · · · · · · · · · · · · · |                                   |
|                                                                            | Merci                                 |                                   |
|                                                                            | Accelerate & Mony MOTE                |                                   |
|                                                                            | 6                                     |                                   |
|                                                                            | •                                     |                                   |
|                                                                            |                                       |                                   |
|                                                                            |                                       |                                   |

6. Cliquer pour accéder à Hotel Room Supervision, s'affiche la Page d'accueil

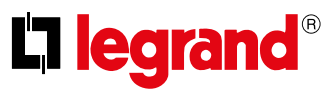

Manuel Utilisateur

### Page d'accueil

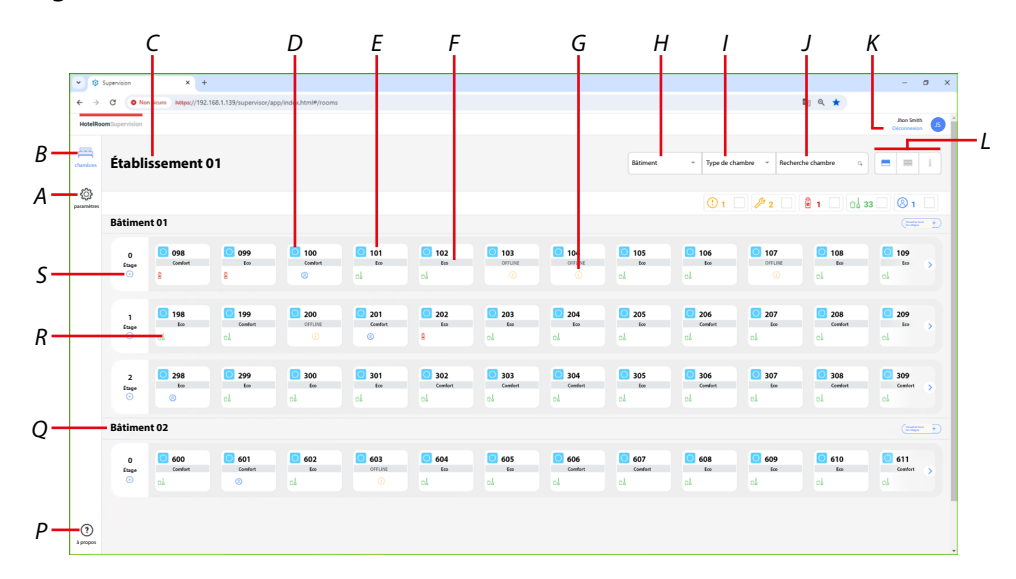

- A Page des paramètres
- B Page des chambres
- C. Nom du projet
- D. Icônes état occupation chambres : Chambre libre
- E Nom/numéro de la chambre
- F Mode valeur de consigne de thermorégulation active dans la chambre
- G lcônes état chambres :
  - Chambre en état hors d'usage (UXOne déconnecté)
  - 🤌 Chambre en état d'entretien
  - lcônes informations venant de la chambre :
  - I Chambre en état Ne pas déranger actif
  - el 🛚 Chambre en état Faire la chambre actif
  - <sup>® 1</sup> Chambre en état Présence invité actif
- *H* Filtre de sélection de l'édifice
- I Filtre de sélection du type de chambre
- J Champ de recherche chambre
- K Déconnexion (Logout)
- L <u>Visualisations</u>
- M Filtre par état chambre :
  - 🕛 🗆 Chambre en état hors d'usage (UXOne déconnecté)
  - 🥕 💈 🗌 Chambre en état d'entretien
  - Filtre par informations venant de la chambre :
  - 🖁 1 🗆 Chambre en état Ne pas déranger actif
  - nd 33 🗌 Chambre en état Faire la chambre actif
  - ® 1 🗌 Chambre en état Présence invité actif

Manuel Utilisateur

### Page d'accueil

| HotelRo   | om Supervision  |                |                  |                   |                         |                          |                      |                      |                          |                         |                  |                         | Diconnesion |  |
|-----------|-----------------|----------------|------------------|-------------------|-------------------------|--------------------------|----------------------|----------------------|--------------------------|-------------------------|------------------|-------------------------|-------------|--|
| chambers. | Établi          | issement       | 01               |                   |                         |                          | Bätiment             | - Type de c          | hambre - Reche           | rche chambre G          |                  |                         |             |  |
|           |                 |                |                  |                   |                         |                          |                      |                      |                          |                         |                  |                         |             |  |
|           | Bâtimer         | nt 01          |                  |                   |                         |                          |                      |                      |                          |                         |                  |                         | (materia +) |  |
|           | 0<br>Etage<br>• | Comfort        | 099<br>too       | Comfact           | <b>101</b><br>teo<br>cl | <b>102</b><br>Em         | O 103<br>orrune<br>O | <b>104</b><br>orrune | <b>105</b><br>500<br>c.l | <b>106</b><br>too<br>cd | OFFLINE          | <b>108</b><br>Eco<br>Cå | ☐ 109<br>cl |  |
|           | 1<br>Stace<br>O | 198<br>500     | Conduct          | COFFLINE          | 201<br>Conduct          | 202<br>Em                | <b>203</b><br>Ees    | <b>204</b><br>Eco    | 205<br>600               | Conduct                 | 207<br>Ecc       | Condort                 | 209<br>65   |  |
|           | 2<br>Etape<br>© | 298<br>too     | 299<br>teo<br>cl | <b>300</b><br>tee | <b>301</b><br>tee       | Carefort                 | Cambert              | Canalised            | 305<br>600               | Conduct                 | 0 307<br>too     | Comfort                 | Comfort     |  |
| _         | Bâtimer         | nt 02          |                  |                   |                         |                          |                      |                      |                          |                         |                  |                         | (mage +     |  |
|           | 0<br>Stage<br>O | 600<br>Comfort | 601<br>Condect   | 602<br>600        | 603<br>orfLine          | <mark>ල 604</mark><br>te | 605<br>Eco           | Context              | Conduct                  | 608<br>600              | 609<br>609<br>60 | 610<br>6ce              | Contort     |  |

- N Visualise tous les étages
- O Informations
- P Nom de l'édifice
- Q Ouvrir la page de la chambre
- R Montrer chambre de l'étage

Manuel Utilisateur

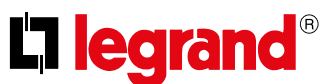

#### Visualisations

Il est possible de visualiser les chambres en choisissant une des 3 visualisations disponibles : Visualisation complète : cette visualisation montre tous les états de la chambre

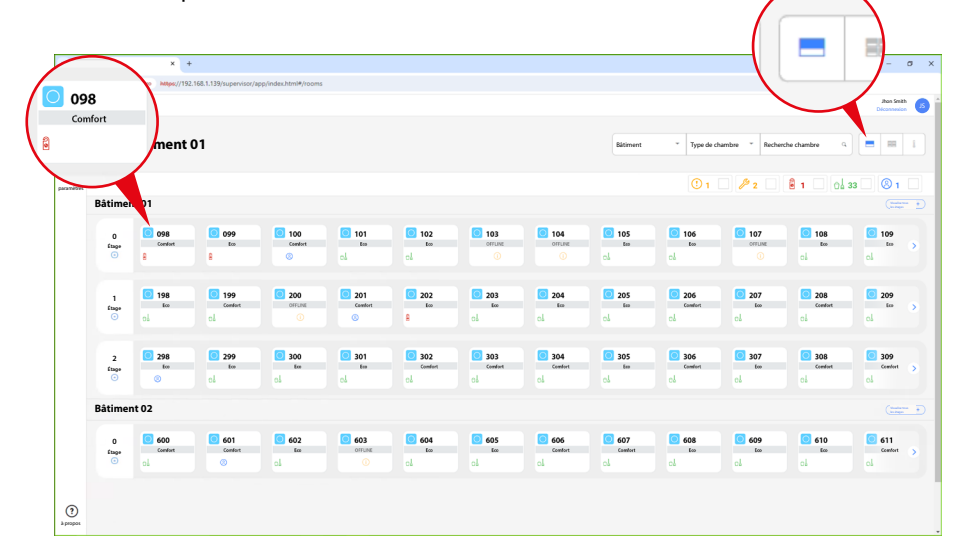

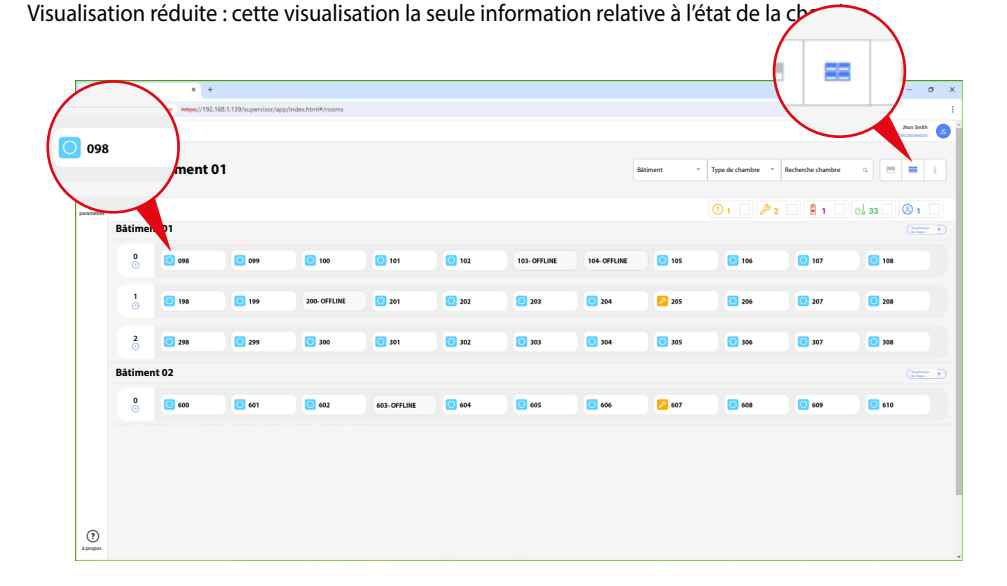

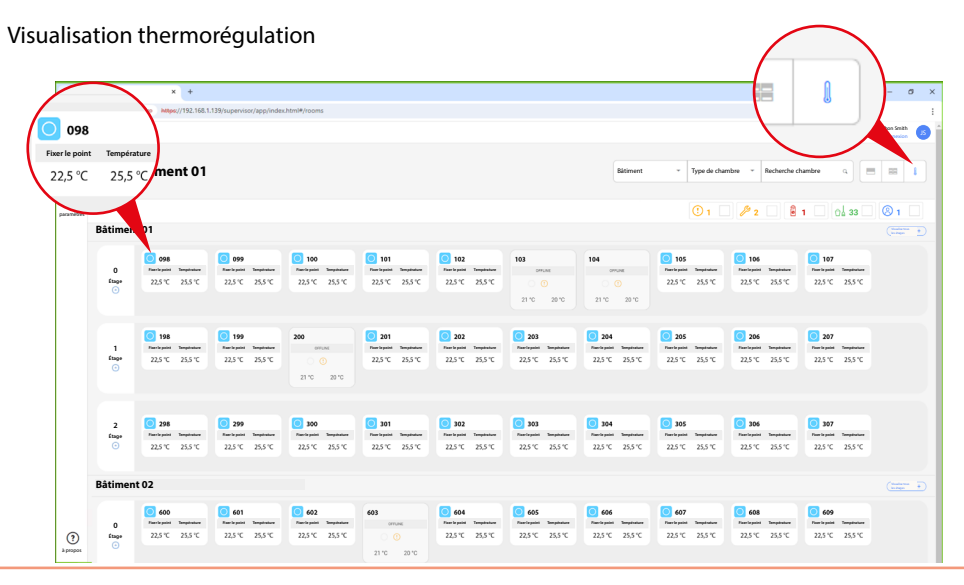

#### Gestion de la chambre

Cette page permet de visualiser l'état de la chambre, de gérer la thermorégulation, de démarrer des scénarios et de sélectionner l'état d'entretien.

**NOTE**: Certaines des fonctions décrites dans le présent manuel peuvent ne pas être disponibles sur certains modèles de UXOne.

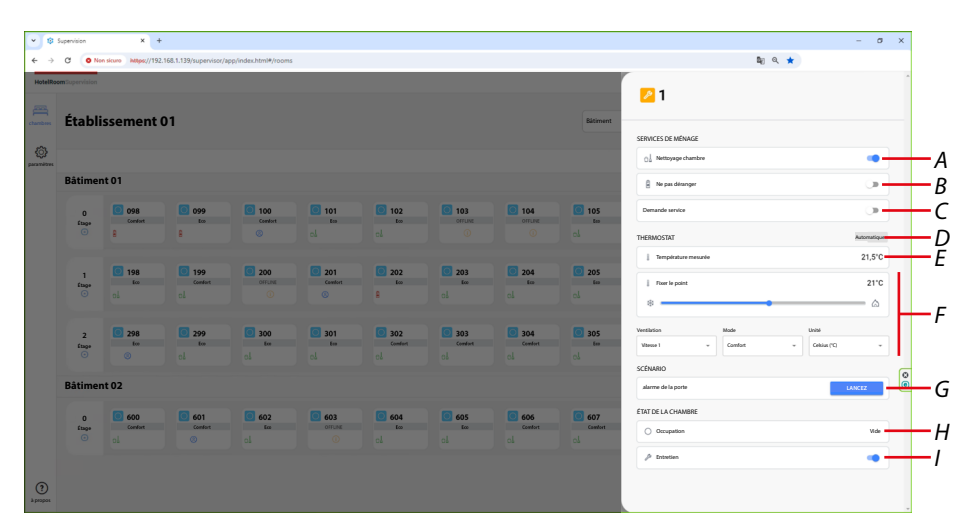

- A Activation/désactivation de la fonction programmée sur la touche supérieure de UXOne (par exemple Nettoyage chambre)
- *B* Activation/désactivation de la fonction programmée sur la touche centrale de UXOne (par exemple Ne pas déranger)
- C. Activation/désactivation de la fonction programmée sur la touche supérieure de UXOne, par exemple Demande service (équivaut à une demande de service générique, personnalisable pour chaque structure hôtelière)

**NOTE**: les fonctions associées aux touches dépendent du type de UXOne installé et de la programmation effectuée par l'installateur. Les références 465001 – 465003 ne prévoient pas de boutons de scénario.

- D Mode de thermorégulation actif : chauffage/climatisation ou automatique
- E Température mesurée
- F <u>Réglages du thermostat</u>
- G Scénarios disponibles
- H Indique si quelqu'un est présent dans la chambre.
- I Sélection état « Chambre en entretien »

Manuel Utilisateur

#### Réglages du thermostat

| 1 <b>1</b> 5 | upenvision    | × +                    |                         |                       |            |                |                |                |           | <b>b</b> .o.d         | - o                           |
|--------------|---------------|------------------------|-------------------------|-----------------------|------------|----------------|----------------|----------------|-----------|-----------------------|-------------------------------|
| ->           | C O No        | h sicuro i https://192 | .168.1.139/supervisor/i | app/index.html#/room: | 5          |                |                |                |           | <b>u</b> ] u, ★       |                               |
| atelRoos     | n Supervision |                        | 0.1                     |                       |            |                |                |                |           | <b>0</b> 1            |                               |
|              | Etabli        | ssement                | 01                      |                       |            |                |                |                | Batment   |                       |                               |
| р<br>анг     |               |                        |                         |                       |            |                |                |                |           | 0 Å Netizyage chambre |                               |
|              | Bâtimen       | it 01                  |                         |                       |            |                |                |                |           | B Ne pas détanger     |                               |
|              | 0             | 098<br>(oplast         | 099                     | 100<br>Conduct        | 101        | <b>102</b>     | 103            | 104<br>000000  | 105<br>Im | Demande service       |                               |
|              | 0             | 8                      | 8                       |                       |            |                |                |                |           | THERMOSTAT            | <ul> <li>Chauffage</li> </ul> |
|              |               | 100                    | 100                     |                       |            | <b>a</b> 202   |                | <b>1</b> 704   | ant a     | Température mesurée   | 21,5"                         |
|              | finge<br>O    | 198<br>100             | Contort                 | OFFLINE               | Cambort    | 100<br>100     | too<br>ol      | ci 204         | 203<br>60 | 1 Tour le point       | 21*                           |
|              |               |                        |                         |                       |            |                |                |                |           |                       | &                             |
|              | 2<br>fuqe     | 298<br>too             | 299<br>tos              | 300<br>tee            | 301<br>600 | 302<br>Comfert | 303<br>Conduct | 304<br>Comfort | 305<br>Em | Vestilation Mode      | Linité<br>Celtius (*C)        |
|              |               |                        |                         |                       |            |                |                |                |           | SCENARIO              |                               |
|              | Bâtimen       | t 02                   |                         |                       |            |                |                |                |           | alarme de la porte    | LANCEZ                        |
|              | 0             | 600                    | 601                     | 602                   | 603        | 604            | 605            | 606            | 607       | ÉTAT DE LA CHAMBRE    |                               |
|              | ettage<br>()  | Contort                | Confort                 | ci ta                 | OFFLINE    | ci.            | ol             | Contort        | Camfort   | Occupation            | Vid                           |
|              |               |                        |                         |                       |            |                |                |                |           | Operativa             |                               |

1. Cliquer et faire glisser pour augmenter/diminuer la température

**NOTE**: Le réglage manuel de la température est disponible uniquement si UXOne est réglé avec valeur de consigne température Comfort (A).

| * *        | Supervision    | ×                    | F .                     |                        |          |            |            |            |            |                       | - a             | × |
|------------|----------------|----------------------|-------------------------|------------------------|----------|------------|------------|------------|------------|-----------------------|-----------------|---|
| ← →        | C 💿 N          | in sicuro https://19 | 2.168.1.139/supervisor, | /app/index.html#/rooms |          |            |            |            |            | 40                    | ् ★             |   |
| HotelRo    | om Supervision |                      |                         |                        |          |            |            |            |            |                       |                 |   |
|            |                |                      |                         |                        |          |            |            |            |            | 01                    |                 |   |
| chambres   | Établi         | issement             | 01                      |                        |          |            |            |            | Bâtiment   |                       |                 |   |
| <u>{</u> } |                |                      |                         |                        |          |            |            |            |            | SERVICES DE MENAGE    |                 |   |
| paraméters |                |                      |                         |                        |          |            |            |            |            | 0.1 Nettoyage chambre |                 |   |
|            | Bătimei        | nt 01                |                         |                        |          |            |            |            |            | Re pas désanger       | _>              |   |
|            | 0              | 098                  | 099                     | 100                    | 0 101    | 102        | 103        | 0 104      | 105        | Demande service       | <b>()</b>       |   |
|            | ents<br>•      | Confort              | E CO                    | Confort                | c.       | cl         | OFFLINE    | OffLine    | ci.        | THERMOSTAT            | 🗅 Daufige       |   |
|            |                |                      |                         |                        |          |            |            |            |            | Température mesurée   | 21,5°C          |   |
|            | 1<br>Etage     | 198<br>Eco           | Conduct                 | OFFLINE                | Canalort | 202<br>Eco | 203<br>Eco | 204<br>for | 205<br>500 | Four le point         | 22,5°C          |   |
|            |                |                      |                         |                        |          | 8          |            |            |            | ۵                     | ۵ –             |   |
|            | 2              | 298                  | 299                     | 300                    | 301      | 302        | 303        | 304        | 305        | Vertilation 2 Made    | Unité           |   |
|            | ftage<br>O     | to                   | el.                     | al                     | d.       | Comfort    | Conduct    | Condert    | el.        | Viteror 3 . Comfort   | ~ Cekius (*C) ~ |   |
|            |                |                      |                         |                        |          |            |            |            |            | Viterae 1             |                 | 0 |
|            | Bâtime         | nt 02                |                         |                        |          |            |            |            |            | Visco 2               | LANCEZ          | 0 |
|            | 0              | 600                  | 601                     | 602                    | 603      | 604        | 605        | 606        | 607        | E IAI DE LA CHAMBRE   |                 |   |
|            | ftage<br>①     | Confort              | Confort                 | ta<br>ol               | OTTUNE   | ci.        | t co       | Contort    | Cambort    | Occupation            | Vide            |   |
|            |                |                      |                         |                        |          |            |            |            |            | √ Operativa           |                 |   |
|            |                |                      |                         |                        |          |            |            |            |            |                       |                 |   |
| à propos   |                |                      |                         |                        |          |            |            |            |            |                       |                 |   |
|            |                |                      |                         |                        |          |            |            |            |            | <b>b</b> .            |                 |   |

2. Cliquer pour sélectionner la vitesse du ventilateur : Vitesse 1, Vitesse 2 et Vitesse 3

Manuel Utilisateur

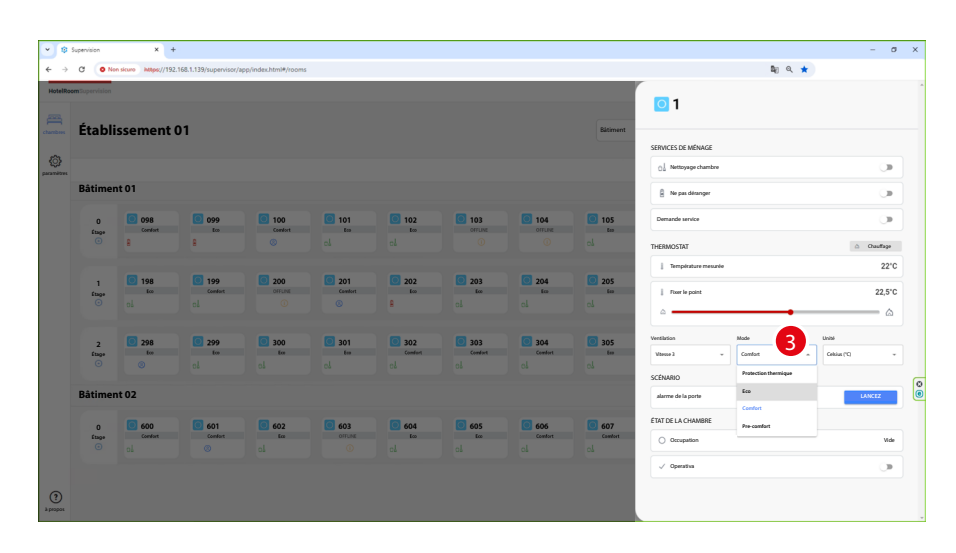

 Cliquer pour sélectionner la valeur de consigne température utilisée par UXOne : Protection thermique = température à régler quand la chambre reste longuement inutilisée (ex. fermeture saisonnière)

**Eco** = température à régler quand personne n'est présent dans la chambre **Comfort** = température à régler quand quelqu'un est présent dans la chambre

Pre-comfort = température à régler quelques heures avant que la chambre ne soit occupée

# **NOTE**: Les valeurs de consigne des températures « **Protection thermique/Eco/Pre-comfort** » sont définies par l'installateur tandis que la valeur de température pour le mode Comfort est <u>personnalisable</u> aussi bien sur Hotel Room Supervision que sur UXOne.

| * \$             | Supervision | × +                   |                         |                       |            |            |               |               |            |                       | - σ ×             |  |  |  |
|------------------|-------------|-----------------------|-------------------------|-----------------------|------------|------------|---------------|---------------|------------|-----------------------|-------------------|--|--|--|
| ← →              | C 💿 No      | n sicuro iM8ps;//192. | .168.1.139/supervisor/i | app/index.html#/rooms |            |            |               |               |            | tag ⊂,                | *                 |  |  |  |
| HotelRo          | éte bi      |                       |                         |                       |            |            |               |               |            | 01                    |                   |  |  |  |
| chambres         | Etabli      | ssement               | 01                      |                       |            |            |               |               | Datement   | SERVICES DE MÉNAGE    |                   |  |  |  |
| ()<br>paraméters |             |                       |                         |                       |            |            |               |               |            | O Nettoyage chambre   |                   |  |  |  |
|                  | Bâtimer     | nt 01                 |                         |                       |            |            |               |               |            | Ne pas déranger       |                   |  |  |  |
|                  | 0           | 098<br>Comfort        | 099<br>to:              | 100<br>Condet         | 101<br>ter | <b>102</b> | 103<br>orrune | 104<br>orrune | 105<br>ter | Demande service       | ()                |  |  |  |
|                  |             | 8                     | 8                       |                       |            |            |               |               |            | THERMOSTAT            | Chaufige          |  |  |  |
|                  |             |                       | <b>.</b>                |                       |            |            |               |               |            | ] Température mesurée | 21,5°C            |  |  |  |
|                  | ftage<br>①  | 600 Eco               | Conduct                 | OFFLINE               | Cawfort    | Eco        | 203<br>Eco    | 100 204       | 205<br>60  | Poer le paint         | 22,5°C            |  |  |  |
|                  |             |                       |                         |                       |            |            |               |               |            | ۵ <b></b>             | ۵                 |  |  |  |
|                  | 2           | 298                   | 299                     | 300                   | 301        | 302        | 303           | 304           | 305        | Ventilation Mode      | 4                 |  |  |  |
|                  | (inge       | 0                     | cl                      | al                    | 64         |            |               |               | ci.        | Visue 2 - Confort     | Coldae (*C)     A |  |  |  |
|                  | Bâtimer     | nt 02                 |                         |                       |            |            |               |               |            | alarme de la porte    | Fahrenheit (%)    |  |  |  |
|                  | 0           | 600                   | 601                     | 602                   | 603        | 604        | 605           | 606           | 607        | ÉTAT DE LA CHAMBRE    |                   |  |  |  |
|                  | ftage<br>() | Conduct               | Confort                 | al ta                 | OFFLINE    | ci.        | cl.           | Contort       | Comfort    | O Occupation          | Vide              |  |  |  |
|                  |             |                       |                         |                       |            |            |               |               |            | ✓ Operativa           |                   |  |  |  |
| ?                |             |                       |                         |                       |            |            |               |               |            |                       |                   |  |  |  |
| à propos         |             |                       |                         |                       |            |            |               |               |            |                       |                   |  |  |  |

4. Cliquer pour sélectionner l'unité de mesure de la température (Celsius ou Fahrenheit) à afficher sur le thermostat.

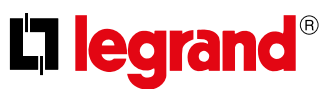

#### Paramètres

**NOTE**: Cette section s'affiche uniquement pour l'utilisateur Administrateur.

Cette section permet de modifier quelques réglages relatifs à l'utilisation de Hotel Room Supervision.

|     | · •                      | Spervion X +                                                              |    |   |   | - o                       | × |
|-----|--------------------------|---------------------------------------------------------------------------|----|---|---|---------------------------|---|
|     | $\leftarrow \rightarrow$ | C Nen skuw Megez//192.168.1.139/supervisor/app/index.html#/settings/users | Q, | ¢ | Ď |                           | : |
|     | HotelRoc                 | am Tupervision                                                            |    |   |   | Jhon Smith<br>Déconnexion | 6 |
|     | chambers                 | Paramètres                                                                |    |   |   |                           |   |
| ۹ — |                          | Centra des sellantean                                                     |    |   |   |                           |   |
| 3—  |                          | Pollinson >                                                               |    |   |   |                           |   |
| c—  |                          | Cettion des temploatures                                                  |    |   |   |                           |   |
|     |                          |                                                                           |    |   |   |                           |   |
|     |                          |                                                                           |    |   |   |                           |   |
|     |                          |                                                                           |    |   |   |                           |   |
|     |                          |                                                                           |    |   |   |                           |   |
|     |                          |                                                                           |    |   |   |                           |   |
|     |                          |                                                                           |    |   |   |                           |   |
|     |                          |                                                                           |    |   |   |                           |   |
|     |                          |                                                                           |    |   |   |                           |   |
|     |                          |                                                                           |    |   |   |                           |   |
|     |                          |                                                                           |    |   |   |                           |   |
|     |                          |                                                                           |    |   |   |                           |   |
|     |                          |                                                                           |    |   |   |                           |   |
|     |                          |                                                                           |    |   |   |                           |   |
|     | (?                       |                                                                           |    |   |   |                           |   |
|     | à резрок                 |                                                                           |    |   |   |                           |   |

- A Gestion des utilisateurs
- B <u>Préférences</u>
- C Gestion des températures

#### Gestion des utilisateurs

Cette page permet de gérer les utilisateurs existants ou d'en créer de nouveaux. Les utilisateurs peuvent être de 2 types : **Administrateur** ou **Personnel**. L'utilisateur Personnel ne peut pas utiliser les fonctions du paragraphe « Paramètres ».

**NOTE**: Les utilisateurs **Personnel** peuvent être jusqu'à 99 alors qu'il ne peut exister qu'un seul utilisateur **Administrateur**.

| • •      | Supervision × +                                             |                           |   | - 0                       | ×  |
|----------|-------------------------------------------------------------|---------------------------|---|---------------------------|----|
| ← →      | C Nen skuro https://192.168.1.139/supervisor/app/index.html | /settings/users 🛍 Q. 🕁    | 0 |                           | -  |
| HotelRo  | mTupervision                                                |                           |   | Jhon Smith<br>Déconnexion | 5  |
| chambers | Paramètres                                                  | Liste des utilisateurs    |   |                           |    |
| ٢        | Gestion des utilitateurs                                    | Jon Smith administrator > |   |                           |    |
|          | Politiences                                                 | then linown personnel >   |   |                           |    |
|          | Gestion des températures >                                  |                           |   |                           |    |
| Эрири    |                                                             | 2<br>                     |   |                           | 00 |

- 1. Cliquer pour la gestion de l'utilisateur.
- ou
- 2. Cliquer pour ajouter un nouvel utilisateur.

Manuel Utilisateur

|                 | © Igenesa x + − σ x                                         |                               |                               |  |  |  |  |  |  |  |  |  |
|-----------------|-------------------------------------------------------------|-------------------------------|-------------------------------|--|--|--|--|--|--|--|--|--|
| * \$            | Supervision × +                                             |                               | -                             |  |  |  |  |  |  |  |  |  |
| ← →             | C Nen skuro Mttps://192.168.1.139/supervisor/app/index.html | */settings/users/admin/edit   | bi Q ☆ D   D   :              |  |  |  |  |  |  |  |  |  |
| HotelRo         | om Supervision                                              |                               | abas Smith<br>Diconvesion     |  |  |  |  |  |  |  |  |  |
| chambres        | Paramètres                                                  | Liste des utilisateurs        | Insertion de l'administrateur |  |  |  |  |  |  |  |  |  |
| ٢               | Gestion des stillaateurs                                    | Ihon Smith administrativur >  | Non-vilianov<br>Jeas Seith    |  |  |  |  |  |  |  |  |  |
|                 | Pathleances                                                 | then linear personal >        | Non-canglet                   |  |  |  |  |  |  |  |  |  |
|                 | Gestion des températures >                                  |                               | Aner Smith                    |  |  |  |  |  |  |  |  |  |
|                 |                                                             |                               | ktin<br>administration        |  |  |  |  |  |  |  |  |  |
|                 |                                                             |                               |                               |  |  |  |  |  |  |  |  |  |
|                 |                                                             |                               | Chara ve des<br>Zalian        |  |  |  |  |  |  |  |  |  |
|                 |                                                             |                               | Changer met de passe          |  |  |  |  |  |  |  |  |  |
|                 |                                                             | Apadar un novel<br>stillarbur | Ø                             |  |  |  |  |  |  |  |  |  |
| (?)<br>A propos |                                                             |                               | Enrogistrer                   |  |  |  |  |  |  |  |  |  |

- A. Visualiser/modifier le nom de l'utilisateur
- B. Visualiser/modifier le nom complet de l'utilisateur
- C. Visualiser/sélectionner le rôle assigné à l'utilisateur (Administrateur ou Personnel)
- D. Visualiser/sélectionner la langue de Hotel Room Supervision
- E Changer mot de passe

#### Ajouter un nouvel utilisateur

Dans cette section, il est possible d'ajouter de nouveaux utilisateurs qui font partie du Personnel et qui pourront utiliser Hotel Room Supervision.

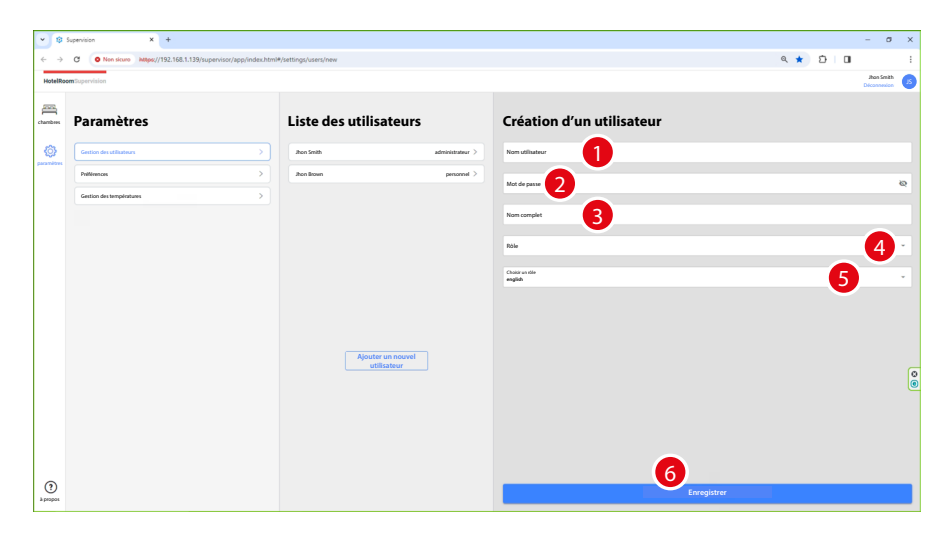

NOTE: Au moins un utilisateur doit avoir le rôle d'Administrateur.

- 1. Saisir le nom de l'utilisateur.
- 2. Saisir le mot de passe.
- 3. Saisir le nom complet de l'utilisateur.
- 4. Sélectionner le rôle à assigner à l'utilisateur (Administrateur ou Personnel).
- 5. Sélectionner la langue affichée pour l'utilisateur relative à Hotel Room Supervision.
- 6. Cliquer pour enregistrer l'utilisateur créé.

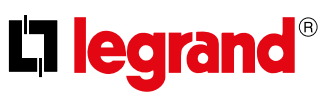

#### Effacer un utilisateur

Dans cette section, il est possible d'éliminer définitivement un utilisateur.

**NOTE**: L'utilisateur qui a le rôle d'Administrateur ne peut pas être éliminé ; pour l'éliminer, il est doit d'abord être modifié en lui attribuant le rôle de « Personnel ».

| * *               | Supervision × +                                                            |                             | - 0                        |  |  |  |  |  |  |  |  |
|-------------------|----------------------------------------------------------------------------|-----------------------------|----------------------------|--|--|--|--|--|--|--|--|
| ~ >               | -> 0 Nations Make(7)23.164.1397/spervice/ppp/Mex.Min/Minting/Larry/ppp/Add |                             |                            |  |  |  |  |  |  |  |  |
| HotelRoo          | em Tupervision                                                             |                             | Jibos Snith<br>Diconsultar |  |  |  |  |  |  |  |  |
| chambers          | Paramètres                                                                 | Liste des utilisateurs      | Jhon Brown                 |  |  |  |  |  |  |  |  |
| ٢                 | Gestion des stillasteurs                                                   | atom Smith administrateur > | Non-vilicour<br>Beallown   |  |  |  |  |  |  |  |  |
| paramètres        | Publicences                                                                | ten town                    | Non-couler<br>Jace Boon    |  |  |  |  |  |  |  |  |
|                   | Gettion des températures                                                   |                             | kós<br>parospal            |  |  |  |  |  |  |  |  |
|                   |                                                                            |                             | Chair un die<br>Malia      |  |  |  |  |  |  |  |  |
|                   |                                                                            |                             | Oranger met de parce       |  |  |  |  |  |  |  |  |
|                   |                                                                            |                             |                            |  |  |  |  |  |  |  |  |
|                   |                                                                            |                             |                            |  |  |  |  |  |  |  |  |
|                   |                                                                            | Ajouter un nouvel           |                            |  |  |  |  |  |  |  |  |
|                   |                                                                            | utilisateur                 |                            |  |  |  |  |  |  |  |  |
|                   |                                                                            |                             |                            |  |  |  |  |  |  |  |  |
|                   |                                                                            |                             |                            |  |  |  |  |  |  |  |  |
|                   |                                                                            |                             |                            |  |  |  |  |  |  |  |  |
| (?)               |                                                                            |                             | 2                          |  |  |  |  |  |  |  |  |
| A propos<br>Start |                                                                            |                             | Einegsver                  |  |  |  |  |  |  |  |  |

- 1. Sélectionner l'utilisateur à effacer.
- 2. Cliquer pour lancer la procédure d'élimination de l'utilisateur.

Une fenêtre contextuelle s'affiche qui demande de saisir un code de confirmation pour éliminer l'utilisateur.

| × ©                      | Supervision × +                                             |                                             |                              | - a x                     |  |  |  |  |  |  |  |
|--------------------------|-------------------------------------------------------------|---------------------------------------------|------------------------------|---------------------------|--|--|--|--|--|--|--|
| $\leftarrow \rightarrow$ | C Non skuro https://192.168.1.139/supervisor/app/index.html | #/settings/users/pippo/edit                 |                              | <ul> <li>A 2 0</li> </ul> |  |  |  |  |  |  |  |
| HotelRos                 | mSupervision                                                |                                             |                              | aton Smith<br>Déconseion  |  |  |  |  |  |  |  |
| chambres                 | Paramètres                                                  | Liste des utilisateurs                      | Jhon Brown                   |                           |  |  |  |  |  |  |  |
| ٢                        | Gention des utilitateurs                                    | administratour >                            | Non-stillation<br>Jhan Brown |                           |  |  |  |  |  |  |  |
|                          | Publicences                                                 | ahon Brown                                  | Non-canglet                  |                           |  |  |  |  |  |  |  |
|                          | Gestion des templeatures >                                  |                                             | Anninown                     |                           |  |  |  |  |  |  |  |
|                          |                                                             |                                             | Role<br>personnel            |                           |  |  |  |  |  |  |  |
|                          |                                                             |                                             |                              |                           |  |  |  |  |  |  |  |
|                          |                                                             | Confirmer                                   |                              | •                         |  |  |  |  |  |  |  |
|                          |                                                             | Saluk "Eliminer" pour eliminer Tutilisateur |                              |                           |  |  |  |  |  |  |  |
|                          |                                                             | Diminer                                     |                              |                           |  |  |  |  |  |  |  |
|                          |                                                             | 3                                           |                              |                           |  |  |  |  |  |  |  |
|                          |                                                             |                                             |                              |                           |  |  |  |  |  |  |  |
|                          |                                                             | Alouter un nouvel                           | 4                            |                           |  |  |  |  |  |  |  |
|                          |                                                             | utilisateur                                 |                              | 0                         |  |  |  |  |  |  |  |
|                          |                                                             |                                             |                              | ۲                         |  |  |  |  |  |  |  |
|                          |                                                             |                                             |                              |                           |  |  |  |  |  |  |  |
|                          |                                                             |                                             |                              |                           |  |  |  |  |  |  |  |
|                          |                                                             |                                             |                              |                           |  |  |  |  |  |  |  |
|                          |                                                             |                                             |                              |                           |  |  |  |  |  |  |  |
| ?                        |                                                             |                                             | Enregistrer                  | fliminer                  |  |  |  |  |  |  |  |
| à propos<br>Start        |                                                             |                                             | emegate                      | Cirratier                 |  |  |  |  |  |  |  |

3. Saisir le code requis pour éliminer l'utilisateur.

*NOTE:* Il est nécessaire de respecter les majuscules et les minuscules pour effectuer l'élimination.4. Cliquer pour confirmer.

L'utilisateur a été correctement effacé.

| v 👳        | Supervision × +                                            |                                  |                   |     |   |   | - |
|------------|------------------------------------------------------------|----------------------------------|-------------------|-----|---|---|---|
| >          | C Non skure https://192.168.1.139/supervisor/app/index.htt | m)#/settings/users/pippo/edit    |                   | Q # | ð | 0 |   |
| otelRo     | an Supervision                                             |                                  |                   |     |   |   |   |
|            |                                                            |                                  |                   |     |   |   | D |
| <b>—</b>   | Baramàtros                                                 | Listo dos utilisatours           |                   |     |   |   |   |
| charlibres | Falametres                                                 | Liste des utilisateurs           |                   |     |   |   |   |
| ٩          | Gention des utilisateurs                                   | abon Smith                       | administrativur > |     |   |   |   |
| paramètres | Petiteences                                                |                                  |                   |     |   |   |   |
|            | Gestion des températures                                   |                                  |                   |     |   |   |   |
|            |                                                            |                                  |                   |     |   |   |   |
|            |                                                            |                                  |                   |     |   |   |   |
|            |                                                            |                                  |                   |     |   |   |   |
|            |                                                            |                                  |                   |     |   |   |   |
|            |                                                            |                                  |                   |     |   |   |   |
|            |                                                            |                                  |                   |     |   |   |   |
|            |                                                            |                                  |                   |     |   |   |   |
|            |                                                            |                                  |                   |     |   |   |   |
|            |                                                            | Ajouter un nouvel<br>utilisateur |                   |     |   |   |   |
|            |                                                            |                                  |                   |     |   |   |   |
|            |                                                            |                                  |                   |     |   |   |   |
|            |                                                            |                                  |                   |     |   |   |   |
|            |                                                            |                                  |                   |     |   |   |   |
|            |                                                            |                                  |                   |     |   |   |   |
| ୢ          |                                                            |                                  |                   |     |   |   |   |
|            |                                                            |                                  |                   |     |   |   |   |

#### Changer mot de passe

Dans cette section, il est possible de modifier le mot de passe d'accès à Hotel Room Supervision. **NOTE**: Pour l'utilisateur Administrateur, il s'agit en réalité d'ajouter un nouveau de mot de passe parce que le mot de passe par défaut (présent sur l'étiquette du serveur) reste valide et n'est pas modifiable. Exemple : si la procédure de modification du mot de passe Administrateur est effectué en saisissant le mot de passe « **HotelRoom75%** », il est ensuite possible d'accéder à Hotel Room Supervision aussi bien avec le mot de passe « **HotelRoom75%** » qu'avec le mot de passe par défaut.

| × \$                          | © Speniion X + - 0 X                                        |                             |                               |       |         |  |                           |   |  |  |  |  |
|-------------------------------|-------------------------------------------------------------|-----------------------------|-------------------------------|-------|---------|--|---------------------------|---|--|--|--|--|
| $\leftrightarrow \rightarrow$ | C Non skure https://192.168.1.139/supervisor/app/index.html | */settings/users/admin/edit | 4                             | . @ ☆ | Ð       |  |                           |   |  |  |  |  |
| HotelRo                       | mSupervision                                                |                             |                               |       |         |  | Jhon Smith<br>Déconnexion | 6 |  |  |  |  |
| chambers                      | Paramètres                                                  | Liste des utilisateurs      | Insertion de l'administrateur |       |         |  |                           |   |  |  |  |  |
| ٢                             | Gestion des stilluateurs                                    | then Smith >                | Mut de parce                  |       |         |  |                           | Q |  |  |  |  |
| paramètres                    | Publicences                                                 | Ihon Brown personnel >      |                               |       |         |  |                           |   |  |  |  |  |
|                               | Gestion des températures >                                  |                             |                               |       |         |  |                           |   |  |  |  |  |
|                               |                                                             |                             |                               |       |         |  |                           |   |  |  |  |  |
|                               |                                                             |                             |                               |       |         |  |                           |   |  |  |  |  |
|                               |                                                             |                             |                               |       |         |  |                           |   |  |  |  |  |
|                               |                                                             |                             |                               |       |         |  |                           |   |  |  |  |  |
|                               |                                                             |                             |                               |       |         |  |                           |   |  |  |  |  |
|                               |                                                             |                             |                               |       |         |  |                           |   |  |  |  |  |
|                               |                                                             | Ajouter un nouvel           |                               |       |         |  |                           |   |  |  |  |  |
|                               |                                                             | utilisateur                 |                               |       |         |  |                           | 0 |  |  |  |  |
|                               |                                                             |                             |                               |       |         |  |                           | ۲ |  |  |  |  |
|                               |                                                             |                             |                               |       |         |  |                           |   |  |  |  |  |
|                               |                                                             |                             |                               |       |         |  |                           |   |  |  |  |  |
|                               |                                                             |                             |                               |       |         |  |                           |   |  |  |  |  |
| (?                            |                                                             |                             |                               | Enre  | gistrer |  |                           |   |  |  |  |  |
| y beabor                      |                                                             |                             |                               |       |         |  |                           | - |  |  |  |  |

- 1. Sélectionner l'utilisateur dont on souhaite modifier le mot de passe.
- Saisir le nouveau mot de passe qui doit respecter les critères suivants : – au moins 8 caractères ;
  - au moins une lettre minuscule (ex. « a »);
  - au moins une lettre majuscule (ex. « A »);
  - au moins un chiffre (ex. « 1 »);
  - au moins un caractère spécial (ex. « \$ »).
- 3. Cliquer pour enregistrer le nouveau mot de passe.

Manuel Utilisateur

#### Préférences

Dans cette section, il est possible de modifier certaines préférences de Hotel Room Supervision.

| © 5           | upenision × +                           |                       |                    |                         | - o        |  |
|---------------|-----------------------------------------|-----------------------|--------------------|-------------------------|------------|--|
| $\rightarrow$ | C Non skuro https://192.168.1.139/super | rvisor/app/index.html | ttings/preferences | <ul> <li>A 2</li> </ul> |            |  |
| elRoo         | mSupervision                            |                       |                    |                         | Jhan Smith |  |
|               |                                         |                       |                    |                         |            |  |
| 8             | Paramètres                              |                       | Préférences        |                         |            |  |
|               |                                         |                       |                    |                         |            |  |
|               | Gestion des utilitateurs                | >                     | Som de l'othe      |                         |            |  |
|               | Prifferences                            |                       | -                  |                         |            |  |
|               | Gestion des températures                | >                     | Visualisation      |                         |            |  |
|               |                                         |                       | DRDRE DES ÉTAGES   |                         |            |  |
|               |                                         |                       | NOMAL INVERSE      |                         |            |  |
|               |                                         |                       | 2                  |                         |            |  |
|               |                                         |                       |                    |                         |            |  |
|               |                                         |                       |                    |                         |            |  |
|               |                                         |                       |                    |                         |            |  |
|               |                                         |                       |                    |                         |            |  |
|               |                                         |                       |                    |                         |            |  |
|               |                                         |                       |                    |                         |            |  |
|               |                                         |                       |                    |                         |            |  |
|               |                                         |                       |                    |                         |            |  |
|               |                                         |                       |                    |                         |            |  |
|               |                                         |                       |                    |                         |            |  |
|               |                                         |                       |                    |                         |            |  |
| 0             |                                         |                       |                    |                         |            |  |

- 1. Visualiser/modifier le nom de l'hôtel visualisé sur Hotel Room Supervision.
- Sélectionner le mode de visualisation de l'ordre des étages.
   Normal: es. da piano 1 a piano 6
   Inverse: es. da piano 6 a piano 1
- 3. Cliquer pour enregistrer les réglages

#### Gestion des températures

Dans cette section, il est possible de choisir l'unité de mesure utilisée pour afficher les températures : degrés Celsius ou Fahrenheit.

| * *                      | Supervision X +                                             |                          |   |             |   | - 0        | ×  |
|--------------------------|-------------------------------------------------------------|--------------------------|---|-------------|---|------------|----|
| $\leftarrow \rightarrow$ | C Non skuro https://192.168.1.139/supervisor/app/index.html | */settings/temperature   |   | @ ☆         | Ð |            | :  |
| HotelRos                 | mDupervision                                                |                          |   |             |   | Jhon Smith | 15 |
| chambers                 | Paramètres                                                  | Gestion des températures |   |             |   |            |    |
| ٢                        | Gestion des utilizateurs                                    | Statesheit 1             |   |             |   |            |    |
| paraméters               | Publicances >                                               | celsius                  |   |             |   |            |    |
|                          | Gestion des temploitures                                    | fahresheit               |   |             |   |            |    |
|                          |                                                             |                          |   |             |   |            |    |
|                          |                                                             |                          |   |             |   |            |    |
|                          |                                                             |                          |   |             |   |            |    |
|                          |                                                             |                          |   |             |   |            |    |
|                          |                                                             |                          |   |             |   |            |    |
|                          |                                                             |                          |   |             |   |            |    |
|                          |                                                             |                          |   |             |   |            |    |
|                          |                                                             |                          |   |             |   |            | 0  |
|                          |                                                             |                          |   |             |   |            | 9  |
|                          |                                                             |                          |   |             |   |            |    |
|                          |                                                             |                          |   |             |   |            |    |
|                          |                                                             |                          | 6 |             |   |            |    |
| 0                        |                                                             |                          |   | ENREGISTRER |   |            |    |

- 1. Sélectionner l'unité de mesure de la température (Celsius ou Fahrenheit) à afficher sur Hotel Room Supervision.
- 2. Cliquer pour enregistrer les réglages

### Informations

Dans cette section, il est possible de visualiser la version du logiciel, les mises en garde légales et la politique de confidentialité.

| × \$                     | Supervision     | × +                   |                         |                         |                   |                          |                   |                              |                          |                       |                  |                   | - <i>σ</i>                                                                                                    |
|--------------------------|-----------------|-----------------------|-------------------------|-------------------------|-------------------|--------------------------|-------------------|------------------------------|--------------------------|-----------------------|------------------|-------------------|----------------------------------------------------------------------------------------------------|
| $\leftarrow \rightarrow$ | C 0 N           | in sicure https://192 | .168.1.139/supervisor/a | pp/index.html#/rooms    |                   |                          |                   |                              |                          |                       |                  | 🕼 Q ★             |                                                                                                    |
| HotelRo                  | om Supervision  |                       |                         |                         |                   |                          |                   |                              |                          |                       |                  |                   | Jhon Smith<br>Diconnesion                                                                                                    |
| chambers                 | Établ           | issement              | 01                      |                         |                   |                          |                   |                              | Bâtiment                 | * Type de ch          | ambre * Recher   | the chambre G     | = = i                                                                                                    |
| ٩                        |                 |                       |                         |                         |                   |                          |                   |                              |                          | 1                     | P 2              | 🔒 1 🗌 ol 3        | 3 🛛 🛞 1 🗖                                                                                                    |
|                          | Bâtime          | nt 01                 |                         |                         |                   |                          |                   |                              |                          |                       |                  |                   | (and a second second se |
|                          | 0<br>Etage      | Comfort               | 099<br>too              | 0 100<br>Comfant        | <b>101</b><br>too | <b>102</b><br>tes        | 0 103<br>orrune   | 0 104<br>OFFLIME             | 0 105<br>too             | <b>106</b><br>to:     | 0 107<br>orrune  | <b>108</b><br>ter | log<br>tes →                                                                                                    |
|                          | 1<br>Etage<br>© | <b>198</b><br>500     | Сонбол<br>Сонбол<br>Св  | OFFLINE                 | Conduct           | 202<br>fm                | <b>203</b><br>Ees | 204<br>600                   | 205<br>Koo               | <b>206</b><br>Conduct | 207<br>500<br>cl | Comfort           | € 209<br>60 >                                                                                                    |
|                          | 2<br>frage<br>• | 298<br>600<br>©       | 299<br>600<br>0å        | <b>300</b><br>tee<br>cl | <b>301</b><br>600 | Ceedert                  | Condert           | <mark>ර 304</mark><br>Condet | <b>305</b><br>600<br>0.0 | Conduct               | <b>307</b><br>64 | Gandert           | Combert >                                                                                                    |
|                          | Bâtime          | nt 02                 |                         |                         |                   |                          |                   |                              |                          |                       |                  |                   | (                                                                                                    |
|                          | 0<br>Etage<br>© | Comfant               | Condext                 | 602<br>60               | 603<br>offLine    | <mark>ල 604</mark><br>සෙ | <b>605</b><br>60  | <b>606</b><br>Contort        | <b>607</b><br>Conduct    | 608<br>600            | 609<br>609<br>61 | <b>610</b><br>Ecc | G 611                                                                                                    |
| 1                        |                 |                       |                         |                         |                   |                          |                   |                              |                          |                       |                  |                   |                                                                                                    |
| à propos                 |                 |                       |                         |                         |                   |                          |                   |                              |                          |                       |                  |                   |                                                                                                    |

1. Cliquer pour ouvrir la section

| HotelRoo | om Dupervision  |                         |                   |                         |                   |                    |               |                       |                               |                              |                      |                   | Jhon<br>Dicon     |
|----------|-----------------|-------------------------|-------------------|-------------------------|-------------------|--------------------|---------------|-----------------------|-------------------------------|------------------------------|----------------------|-------------------|-------------------|
| chambers | Établi          | ssement                 | 01                |                         |                   |                    |               |                       | Bitiment                      | - Type de                    | chambre * Reche      | rche chambre G    |                   |
| ٩        |                 |                         |                   |                         |                   |                    |               |                       |                               | ① 1                          | 2                    | 8 1 🗆 ol          | 33 🗌 🛞            |
|          | Bâtimer         | nt 01                   |                   |                         |                   |                    |               |                       |                               |                              |                      |                   |                   |
|          | 0<br>ftage<br>© | Conduct                 | 099<br>to:        | 0 100<br>Cerefort       | 0 101<br>60       | 0 102<br>teo<br>cl | 103<br>offune | 0 104<br>offLine<br>0 | <mark>ම 105</mark><br>සං<br>ේ | <mark>ම 106</mark><br>ණ<br>ේ | 0 107<br>offune<br>0 | <b>108</b><br>600 | 0 109<br>tx       |
|          | 1<br>finge      | <b>198</b><br>tee<br>ol | Condet            | Orrune                  | 201<br>Centert    | 202<br>too         | 203<br>to:    | <b>204</b><br>tes     | 205<br>ter                    | Constant<br>Cal              | 207<br>too           | Comfort           | <b>20</b> 9<br>tr |
|          | 2<br>fuge       | 298<br>to:              | <b>299</b><br>to: | <b>300</b><br>ter       | <b>301</b><br>to: | Comfort            | Conduct       | Comfort               | <b>305</b><br>ter             | Comfort                      | <b>307</b><br>too    | Comfort           | 30<br>Co          |
|          | Bâtimer         | nt 02                   |                   |                         |                   |                    |               |                       |                               |                              |                      |                   |                   |
|          | 0<br>fage<br>() | 600<br>Conduct          | 601<br>Conduct    | <mark>ම 602</mark><br>ණ | 603<br>OFFLINE    | 604<br>fcc         | 605<br>605    | <b>606</b><br>Conduct | Cambort                       | <mark>ල 608</mark><br>රෝ     | 609<br>600<br>cl     | 610<br>fee        | 61<br>Con         |
| -        | Vension 1.0.0   |                         |                   |                         |                   |                    |               |                       |                               |                              |                      |                   |                   |

A. Version du logiciel.

B Mises en garde légales

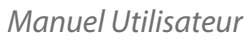

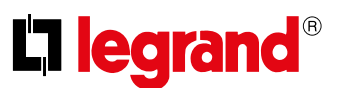

#### Mises en garde légales

Dans cette section, il est possible de visualiser les conditions d'utilisation.

| <b>v</b> 🕸 | Supervision     | × +                  |                                                  |                       |               |                                                                                                    |                           |                                |                 |                   | - σ                      | × |
|------------|-----------------|----------------------|--------------------------------------------------|-----------------------|---------------|----------------------------------------------------------------------------------------------------|---------------------------|--------------------------------|-----------------|-------------------|--------------------------|---|
| ← →        | C 💿 Ni          | n sicuro https://192 | .168.1.139/supervisor/i                          | app/index.html#/rooms |               |                                                                                                    |                           |                                |                 | 🕼 Q ★             |                          |   |
| HotelRo    | oom Dupervision |                      |                                                  |                       |               | Avviso legale X                                                                                                    | ^<br>_                    |                                |                 |                   | iton Smith<br>Décommises |   |
| characters | Établi          | ssement              | 01                                               |                       |               | CONDITIONS GENERALES<br>D'UTILISATION                                                                                                    | Bâtiment                  | <ul> <li>Type de ch</li> </ul> | ambre * Recherc | he chambre 🔍      |                          |   |
| paramètres |                 |                      |                                                  |                       |               | L Introduction                                                                                                    |                           |                                |                 | 🗟 1 🗌 🖂 3         | 33 🗌 🛞 1 📃               |   |
|            | Bâtimer         | nt 01                |                                                  |                       |               | II. Champ diapplication                                                                                                    |                           |                                |                 |                   |                          |   |
|            |                 |                      |                                                  |                       |               | III. Création et suppression d'un compte                                                                                                    |                           |                                |                 |                   |                          |   |
|            | 0<br>ftage<br>© | Conduct<br>8         | 099<br>to:                                       | Conduct               | 0 101<br>tes  | Nacipilon     Chemisciption     Kontos de progràfie intellectuelle     V Docula autornatilia                                                                                                    | <mark>ම 105</mark><br>tes | <mark>ම 106</mark><br>සං       | COPPLINE        | <b>108</b><br>500 | <b>○ 109</b><br>ter >    |   |
|            |                 |                      | VI. Dissonibilité des services et responsabilité |                       |               |                                                                                                    |                           |                                |                 |                   |                          |   |
|            | 1<br>fnge       | 198<br>too           | Confect                                          | 200<br>Offunz         | Condet        | VII. Conditions d'utilisation<br>VII. Durée                                                                                                    | 205<br>tes                | Comfort                        | 207<br>too      | Comfact           | 209<br>to >              |   |
|            |                 |                      |                                                  |                       |               | X. Divisibilité et effet de la culité d'une clause                                                                                                    |                           |                                |                 |                   |                          |   |
|            | 2<br>fuge       | 298<br>to            | 299<br>to                                        | 300<br>tes            | 301<br>Em     | 31. Droit applicable & Réglement des Litiges (Juridiction compétente)<br>Date de publication/dernière mise à jour: 1/04/2022                                                                                                    | 305<br>Em                 | 306<br>Comfort                 | 307<br>too      | 308<br>Comfort    | Comfort                  |   |
|            |                 |                      |                                                  |                       |               | I. INTRODUCTION                                                                                                    | 04                        |                                |                 |                   |                          |   |
|            | Bâtimer         | nt 02                |                                                  |                       |               | Lapplication Home + PRO et Tapplication Hotel + PROJECT ci-après<br>désignées " <b>Tapplication</b> " sont éditées et exploitées par Legrand Firance :<br>Société anonyme au capital de EUR 54 912 550<br>N° 1982 T35 50 100 10003 |                           |                                |                 |                   |                          |   |
|            | 0<br>ftage<br>0 | 600<br>Conduct       | 601<br>Conduct                                   | 602<br>fm             | 603<br>Office | Code APE 27332<br>128, ex. da Maréchal de Lattre de Tassigny<br>87045 Limoges Cotes (France)<br>mail : webraaser legrand@legrand.fr                                                                                                | Gentern                   | 608<br>600                     | 609<br>too      | 610<br>for        | Conton >                 |   |
|            |                 |                      |                                                  |                       |               | RCS Limoges 758 501 001<br>Novelan diversification 710 ER of 758 501 001                                                                                                    |                           |                                |                 |                   |                          |   |
|            |                 |                      |                                                  |                       |               | Directeur de la publication : Antoine Burel                                                                                                    |                           |                                |                 |                   |                          |   |
| 0          |                 |                      |                                                  |                       |               | ('Legrand' ou 'nous' (et ses dérivés))                                                                                                    |                           |                                |                 |                   |                          |   |
| à propos   |                 |                      |                                                  |                       |               | Expplication est un logiciel qui vous permet d'accéder à des informations                                                                                                    |                           |                                |                 |                   |                          |   |

### **Déconnexion (Logout)**

À travers la procédure de déconnexion (logout), il est possible de se déconnecter du compte.

| * *             | Supervision          | × +                     |                         |                       |                          |                                |                       |                         |                                |                                        |                          |                | -                       | <i>a</i> > |
|-----------------|----------------------|-------------------------|-------------------------|-----------------------|--------------------------|--------------------------------|-----------------------|-------------------------|--------------------------------|----------------------------------------|--------------------------|----------------|-------------------------|------------|
| ← →             | C 💽 Na               | in sicuro https://192.  | .168.1.139/supervisor/a | app/index.html#/rooms |                          |                                |                       |                         |                                |                                        |                          | ۵ 🗶            | •                       |            |
| HotelRos        | <b>m</b> Supervision |                         |                         |                       |                          |                                |                       |                         |                                |                                        |                          |                | Jhon See                | an 👩       |
| chantons        | Établi               | issement (              | 01                      |                       |                          |                                |                       |                         | Bitiment                       | <ul> <li>Type de c</li> </ul>          | hambre * Reche           | rche chambre G |                         | 1          |
| ٢               |                      |                         |                         |                       |                          |                                |                       |                         |                                | 01                                     | <b>P</b> 2               | 8 1 ol         | 33 🛛 🖓 1                |            |
| parrent         | Bâtimer              | nt 01                   |                         |                       |                          |                                |                       |                         |                                |                                        | -,,,,                    |                | (                       |            |
|                 | 0<br>finge<br>©      | O98<br>Conduct          | 099<br>too              | 100<br>Cerefort<br>©  | <b>101</b><br>Ees<br>Cal | <mark>ම 102</mark><br>සං<br>වේ | 0 103<br>offline<br>0 | 0 104<br>orfLive<br>0   | <mark>ම 105</mark><br>සං<br>රෝ | <mark>ම 106</mark><br>tee<br>රේ        | OFFLINE                  | 108<br>600     | <b>109</b><br>ter<br>cl | •          |
|                 | 1<br>fuqe<br>©       | <b>198</b><br>tee<br>ol | Condext                 | O 200<br>orrune       | 201<br>Cereilort         | 202<br>too                     | 203<br>tee<br>cl      | <b>204</b><br>tes<br>cl | <mark>ම 205</mark><br>සං<br>ේ  | <mark>्र 206</mark><br>Condicit<br>्री | <b>207</b><br>teo<br>c.l | Conflict       | 209<br>tes<br>cå        | •          |
|                 | 2<br>ftage<br>⊙      | 298<br>to:<br>0         | 299<br>tos              | <b>300</b><br>tos     | <b>301</b><br>tes        | Context                        | al 303                | Contort                 | <b>305</b><br>tes              | Context                                | <b>307</b><br>too<br>c.l | Comfort        | Contert                 | •          |
|                 | Bâtimer              | nt 02                   |                         |                       |                          |                                |                       |                         |                                |                                        |                          |                |                         |            |
|                 | 0<br>fiiqe<br>©      | 600<br>Conduct          | 601<br>Conduct          | 602<br>6ce            | 603<br>offung            | 604<br>teo<br>cl               | 605<br>600            | Constant<br>Constant    | Cambert                        | 608<br>600<br>Cal                      | 609<br>600               | 610<br>600     | Condent                 | •          |
| (?)<br>A propos |                      |                         |                         |                       |                          |                                |                       |                         |                                |                                        |                          |                |                         |            |

1. Cliquer pour exécuter la déconnexion (logout) ; s'affiche ensuite la page d'Authentification

# L<sup>®</sup> legrand<sup>®</sup>

#### Hôtel .....

Chambre .....

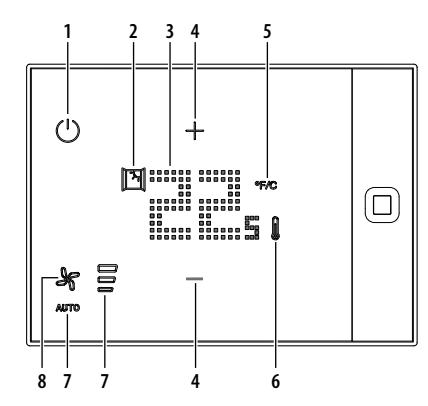

|   | lcône | Fonction                                                 | Description                                                                                                    |
|---|-------|----------------------------------------------------------|----------------------------------------------------------------------------------------------------|
| 1 | Ċ     | Touche MODE :                                            | Appuyer pour allumer/éteindre le thermostat                                                                                                    |
| 2 | 7     | lcône « fenêtre ouverte »                                | Allumée, cette icône indique qu'un capteur a détecté<br>l'ouverture d'une fenêtre et que le système de<br>thermorégulation reste en stand-by jusqu'à ce qu'elle soit<br>fermée.                                                                                                    |
| 3 |       | Indicateur de la température                             | En position de repos, il indique la température mesurée et<br>pendant le réglage, il affiche la température programmée.                                                                                                    |
| 4 | +-    | Touche de réglage de la température                      | Appuyer pour régler la température.<br><b>ATTENTION</b> : quand elles ne s'affichent pas, cela indique<br>que la température a été programmée par la réception et<br>que par conséquent, elle ne peut pas être modifiée. Appeler<br>éventuellement la réception si le niveau de température n'est pas<br>satisfaisant. |
| 5 | °F/C  | Touche de sélection de l'unité de mesure<br>température. | Appuyer pour sélectionner le format de visualisation de l'unité<br>de mesure de la température (degrés Celsius ou Fahrenheit).                                                                                                    |
| 6 |       | Icône mode de thermorégulation chauffage                 | Allumée en rouge, elle indique que le chauffage est le mode actif.                                                                                                    |
|   | 1     | lcône mode de thermorégulation<br>climatisation          | Allumée en bleu, elle indique que la climatisation est le mode actif.                                                                                                    |
| 7 |       | lcône vitesse du ventilateur                             | Indique la vitesse du ventilateur du ventilo-convecteur (3 vitesses)                                                                                                    |
| 8 | ¥     | Touche de réglage du ventilateur                         | Appuyer pour régler la vitesse du ventilateur du ventilo-<br>convecteur (3 vitesses manuelles et 1 vitesse automatique)                                                                                                    |

#### Régler la température

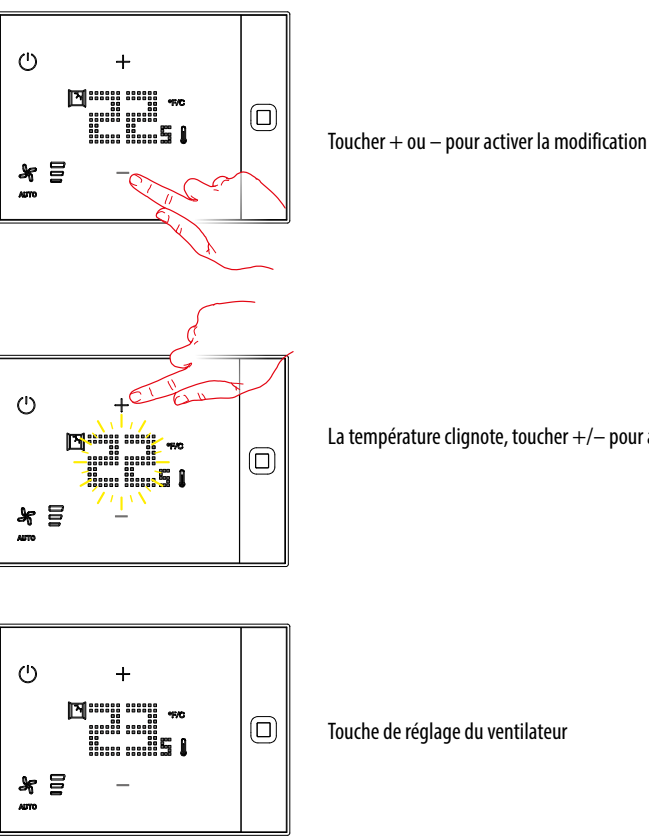

La température clignote, toucher +/- pour augmenter ou diminuer la température

Personnaliser en fonction du modèle de thermostat et de la configuration et distribuer le guide dans les chambres.

I

## Manuel d'utilisation du thermostat UXOne Réf. 0 489 15/23/24/25/27/28/29/30

### Hôtel

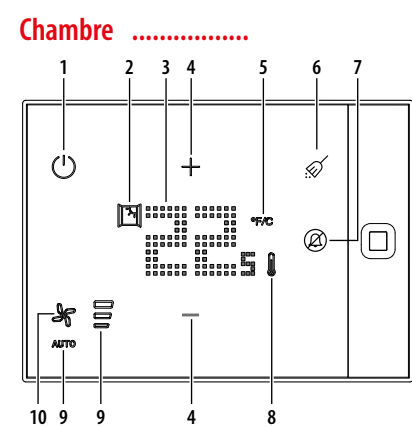

.....

|    | lcône | Fonction                                              | Description                                                                                                    |
|----|-------|-------------------------------------------------------|----------------------------------------------------------------------------------------------------|
| 1  | Ċ     | Touche MODE :                                         | Appuyer pour allumer/éteindre le thermostat                                                                                                    |
| 2  | A     | lcône « fenêtre ouverte »                             | Allumée, cette icône indique qu'un capteur a détecté l'ouverture<br>d'une fenêtre et que le système de thermorégulation reste en<br>stand-by jusqu'à ce qu'elle soit fermée.                                                                                                    |
| 3  |       | Indicateur de la température                          | En position de repos, il indique la température mesurée et<br>pendant le réglage, il affiche la température programmée.                                                                                                    |
| 4  | +-    | Touche de réglage de la température                   | Appuyer pour régler la température.<br><b>ATTENTION</b> : quand elles ne s'affichent pas, cela indique<br>que la température a été programmée par la réception et<br>que par conséquent, elle ne peut pas être modifiée. Appeler<br>éventuellement la réception si le niveau de température n'est pas<br>satisfaisant. |
| 5  | °F/C  | Touche de sélection de l'unité de mesure température. | Appuyer pour sélectionner le format de visualisation de l'unité<br>de mesure de la température (degrés Celsius ou Fahrenheit).                                                                                                    |
| 6  | Ŕ     | Tasto riordinare camera (MUR)                         | Premi per richiedere la pulizia della camera.<br>Quando rimane acceso indica che è stata richiesta la pulizia<br>della camera.                                                                                                    |
| 7  | Ø     | Tasto non disturbare (DND)                            | Premi per richiedere di non essere disturbato.<br>Quando acceso indica che è stato richiesto di non disturbare<br>guesta camera.                                                                                                    |
| 8  | 1     | Icône mode de thermorégulation chauffage              | Allumée en rouge, elle indique que le chauffage est le mode actif.                                                                                                    |
|    | 1     | lcône mode de thermorégulation<br>climatisation       | Allumée en bleu, elle indique que la climatisation est le mode actif.                                                                                                    |
| 9  |       | lcône vitesse du ventilateur                          | Indique la vitesse du ventilateur du ventilo-convecteur (3 vitesses)                                                                                                    |
| 10 | Je    | Touche de réglage du ventilateur                      | Appuyer pour régler la vitesse du ventilateur du ventilo-                                                                                                    |

#### **Régler la température**

\* =

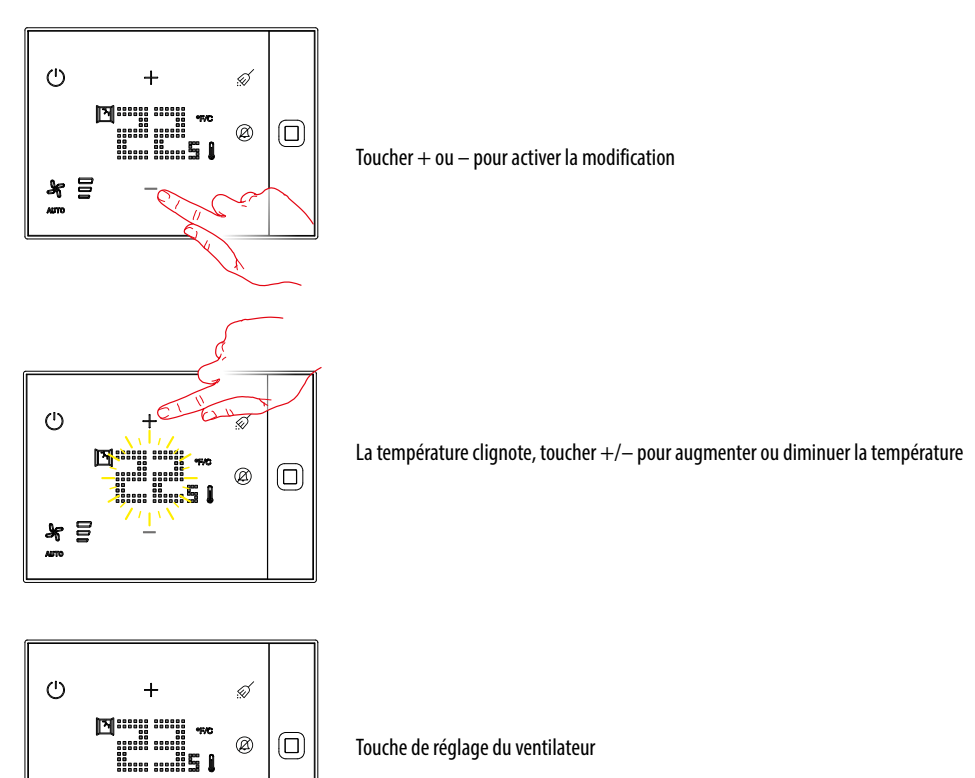

convecteur (3 vitesses manuelles et 1 vitesse automatique)

Personnaliser en fonction du modèle de thermostat et de la configuration et distribuer le guide dans les chambres.

I

I

L<sup>®</sup> legrand<sup>®</sup>

## Manuel d'utilisation du thermostat UXOne Réf. 0 489 80/81/82/83

### Hôtel

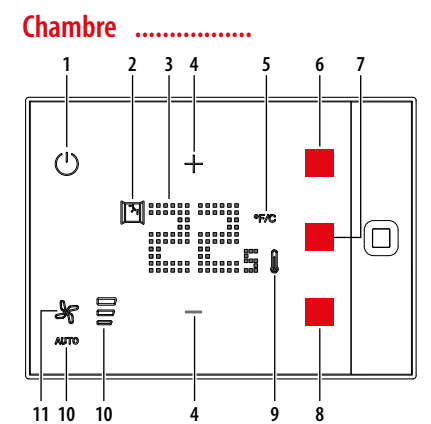

.....

|    |            |                                                       | •                                                                                                    |
|----|------------|-------------------------------------------------------|----------------------------------------------------------------------------------------------------|
|    | Icône      | Fonction                                              | Description                                                                                                    |
| 1  | $\bigcirc$ | Touche MODE :                                         | Appuyer pour allumer/éteindre le thermostat                                                                                                    |
| 2  |            | lcône « fenêtre ouverte »                             | Allumée, cette icône indique qu'un capteur a détecté l'ouverture<br>d'une fenêtre et que le système de thermorégulation reste en<br>stand-by jusqu'à ce qu'elle soit fermée.                                                                                                    |
| 3  |            | Indicateur de la température                          | En position de repos, il indique la température mesurée et<br>pendant le réglage, il affiche la température programmée.                                                                                                    |
| 4  | +-         | Touche de réglage de la température                   | Appuyer pour régler la température.<br><b>ATTENTION</b> : quand elles ne s'affichent pas, cela indique<br>que la température a été programmée par la réception et<br>que par conséquent, elle ne peut pas être modifiée. Appeler<br>éventuellement la réception si le niveau de température n'est pas<br>satisfaisant. |
| 5  | °F/C       | Touche de sélection de l'unité de mesure température. | Appuyer pour sélectionner le format de visualisation de l'unité<br>de mesure de la température (degrés Celsius ou Fahrenheit).                                                                                                    |
| 6  |            | Touche                                                |                                                                                                    |
| 7  |            | Touche                                                |                                                                                                    |
| 8  |            | Touche                                                |                                                                                                    |
| 9  |            | Icône mode de thermorégulation chauffage              | Allumée en rouge, elle indique que le chauffage est le mode actif.                                                                                                    |
|    |            | Icône mode de thermorégulation<br>climatisation       | Allumée en bleu, elle indique que la climatisation est le mode actif.                                                                                                    |
| 10 |            | lcône vitesse du ventilateur                          | Indique la vitesse du ventilateur du ventilo-convecteur (3 vitesses)                                                                                                    |
| 11 | ×          | Touche de réglage du ventilateur                      | Appuyer pour régler la vitesse du ventilateur du ventilo-<br>convecteur (3 vitesses manuelles et 1 vitesse automatique)                                                                                                    |

#### Régler la température

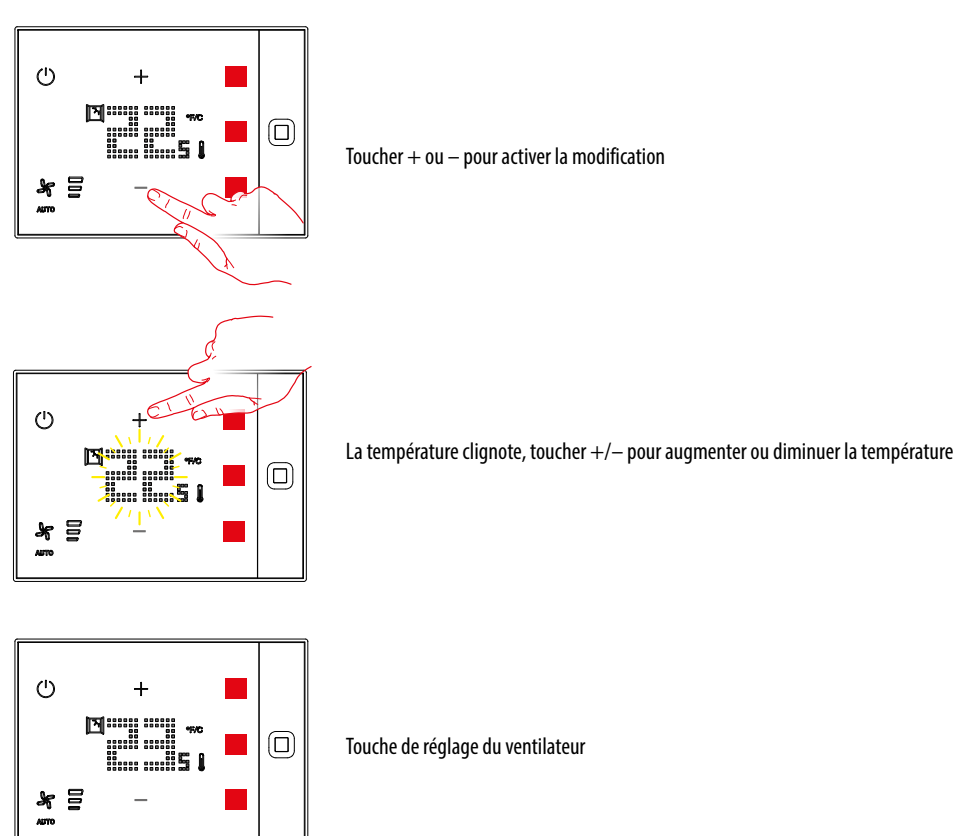

I

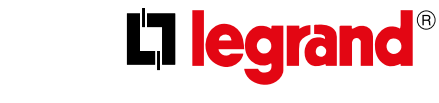

Legrand SNC 128, av. du Maréchal-de-Lattre-de-Tassigny 87045 Limoges Cedex - France www.legrand.com